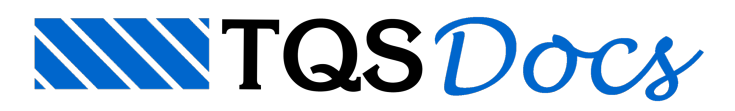

## Controle de Hachuras Transparentes em DWG, Plotter e PDF

A sequência abaixo ilustra como ajustar as configurações uma única vez, com um resultado muito interessante tanto na tela gráfica, na plotagem ou no arquivo PDF.

O arquivo gerado com o comando "plotar" apresenta uma hachura sólida que "cobre" o ferro em corte nos desenhos das seções de vigas, pilares e fundações, conforme a ilustração a seguir:

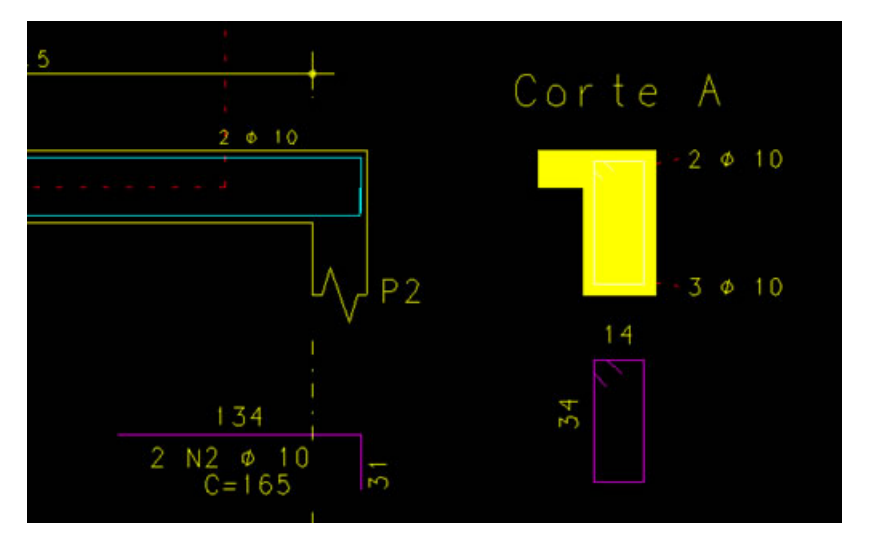

Isto acontece, em função da configuração da tabela de plotagem "TABPLTA.DAT", note que o nível 240, utilizado para desenhar a poligonal da seção no desenho de armação de vigas, está associado à hachura índice 4 (Sombreado 10% e nível de plotagem -1).

| Tabelas de Plotagem Q | Niven de                                                                                                    |                                                     |             | sufan na rankin né hinrað                                                                                       | em             |                        |                                     |               |            |             | 1 |  |
|-----------------------|----------------------------------------------------------------------------------------------------|-----------------------------------------------------|-------------|----------------------------------------------------------------------------------------------------|----------------|------------------------|-------------------------------------|---------------|------------|-------------|---|--|
|                       | A DESCRIPTION OF THE OWNER OF THE OWNER OWNER OF THE OWNER OF THE OWNER OWNER OF THE OWNER OF THE OWNER OF THE OWNER OF THE OWNER OF THE OWNER OF THE OWNER OF THE OWNER OF THE OWNER OF THE OWNER OF THE OWNER OF THE OWNER OF THE OWNER OWNER OF THE OWNER OWNER OW | pktagem                                             | Tabela de   | Hachuramento                                                                                                    |                |                        |                                     |               |            |             |   |  |
| ਼                     | Nivein                                                                                                    | Niveis de oktagem                                   |             |                                                                                                    |                |                        |                                     |               |            |             |   |  |
|                       | - Internet                                                                                                    |                                                     | -           | ***                                                                                                    | Dere           | Berr                   | C.th                                | [ But at ]    | Frate      | Tel         |   |  |
|                       | 236                                                                                                    | -                                                   | _           | 11040                                                                                                    | Pena           | Pero                   | £140                                | . Hachura     | Fores      | -           |   |  |
|                       | 237                                                                                                    |                                                     |             |                                                                                                    | 1              |                        |                                     |               |            | 1           |   |  |
|                       | 238                                                                                                    |                                                     |             |                                                                                                    | 1              |                        |                                     |               |            | 1           |   |  |
|                       | 239                                                                                                    | Ertabo de                                           |             | En de planer i rigen                                                                                            |                |                        |                                     | _             |            | 1           |   |  |
|                       | 240                                                                                                    | Conte de v                                          | iges - CAD. | Nigas                                                                                                    | 2              |                        |                                     | - 4           | $\geq$     |             |   |  |
|                       | 241                                                                                                    | Repetição                                           | de lances   | (10)                                                                                                    |                | -                      |                                     |               |            |             |   |  |
|                       | 242                                                                                                    | Librie                                              | Projeto P   | wo Vises - 0000 - Edicile                                                                                       | da tabela de o | dotanem.               |                                     | ÷             |            |             | - |  |
|                       | 243                                                                                                    | Vincu                                               |             |                                                                                                    |                |                        |                                     |               |            |             |   |  |
|                       | 244                                                                                                    | 244 Fenot Niveis de pistagem Tabela de Hachuranento |             |                                                                                                    |                |                        |                                     |               |            |             |   |  |
|                       | 200                                                                                                    | Turna                                               | Hachura     | smento 7                                                                                                    |                |                        |                                     |               |            |             |   |  |
|                       | 247                                                                                                    | Linha                                               | Infor       | Tee                                                                                                    | Niel           | -                      |                                     | Dado          | s de hachs | rm.         | 1 |  |
|                       | 248                                                                                                    | Direct                                              | 1           | Especada c/ gro                                                                                                 | -1             | Angulo = 4             | d <sup>a</sup>   Especar            | mento = 0,17  | Sombream   | mento = 0%  | _ |  |
|                       | 1.000                                                                                                    |                                                     | 2           | Cruzada c/ gro                                                                                                  | -1             | Angulo = 4             | 5ª   Espeçar                        | mento = 0,17  | Sombream   | mento = 0%  |   |  |
|                       |                                                                                                    |                                                     | 3           | Estacada ci pia.                                                                                                | 1              | legits a 4             | d* Especar                          | mento = 0,085 | Sombrea    | amento = 0% |   |  |
|                       |                                                                                                    |                                                     | -           | Sombreada 0 a 100%                                                                                              | -4             | Sonbreame              | ento= 10%                           | >             |            |             |   |  |
|                       |                                                                                                    | <                                                   |             | the second second second second second second second second second second second second second second second se |                | _                      | 20.00                               |               |            |             | _ |  |
|                       | CNIQSWIZ                                                                                                    | NISU C                                              | 3           | Somereada y a utoria                                                                                            | 10             | sonoreane              | 6000+ 20%                           |               |            |             |   |  |
|                       | C:\TQSW17                                                                                                    | N\SU                                                | 5           | Sombreada o a póone<br>Sombreada o a poone                                                                      | -4             | Sonbream               | ento+ 40%                           |               |            |             |   |  |
|                       | C\TQSW17                                                                                                    | NISU                                                |             | Sombreada o a 100%<br>Sombreada 0 a 100%                                                                        | 4              | Sonbreame<br>Sonbreame | ento= 20%<br>ento= 40%<br>ento= 50% |               |            |             |   |  |

Resultado: Poligonal fechada no nível 2 (pena2), sendo que no desenho gerado pelo comando "Plotar", tudo que foi plotado com a pena 2 será desenhado no nível 2e a cor deste nível está configurada, neste caso, para apresentar a cor amarela.

O resultado interessante seria a hachura sólida, porém numa cor transparente (não sólida), conforme a ilustração a seguir, possibilitando a visualização dos ferros em corte:

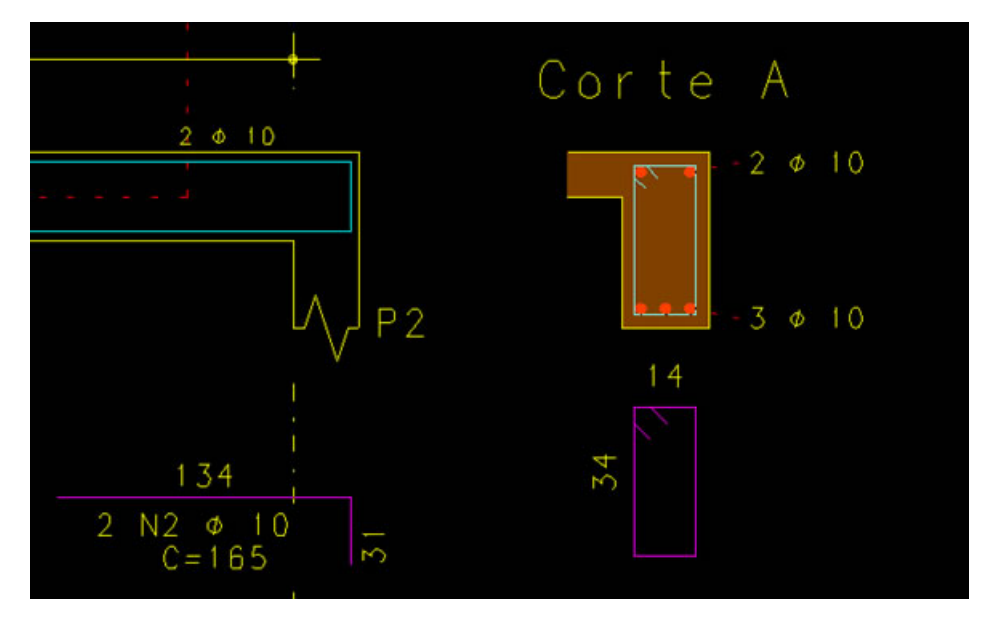

Note na configuração da tabela de plotagem utilizada na plotagem dos desenhos de armações, "TABPLTA.DAT", apresentada a seguir, associamos ao nível 240 a pena 10 que não está com nenhuma cor:

| A Tabelas de Penas    | Tot p | rojeto i | Peq_Vigas - 0001 - Edição da tabela de plota | gem  |      |        |         |                        |     |   |
|-----------------------|-------|----------|----------------------------------------------|------|------|--------|---------|------------------------|-----|---|
| E Tabelas de Plotagem | NP    | veis de  | plotagem   Labela de Hachuramento            |      |      |        |         |                        |     |   |
|                       | - N   | liveis   | de plotagem                                  |      |      |        |         |                        |     |   |
|                       |       | Nivel    | Titulo                                       | Pena | Peto | Estilo | Hachura | Fonte                  | -   |   |
|                       |       | 236      |                                              | 1    |      |        |         |                        |     |   |
|                       |       | 237      |                                              | 1    |      |        |         |                        |     |   |
|                       |       | 238      |                                              | 1    |      |        | 0       | A NOT THE OWNER OF THE |     |   |
|                       |       | 239      | Estibo denho da seção de pilares/vigas       | -    |      |        | Seleção | o de uma p             | ena |   |
|                       |       | 240      | Corte de vigas - CAD/Vigas                   | 10   |      |        | Pena    | 001 🗖 0 1              | 5   |   |
|                       |       | 241      | Repetiplie de lances (pilar)                 |      |      |        | Pena    | 002 0.2                | 10  |   |
|                       |       | 242      | Lâminas de pilares                           | 1    |      |        | Pena    | 003 🔳 0.2              | 5   |   |
|                       |       | 243      | Vinculação de lâminas                        | 1    |      |        | Pena    | 004 🔳 0.3              | 10  |   |
|                       |       | 244      | Ferros em corte (vigas)                      | 1    |      |        | Pena    | 005 0.4                | 0   |   |
|                       |       | 245      | Linha divisória de trechos de lâminas        | 1    |      |        | Pena    | 005 0.5                | 0   |   |
|                       |       | 246      | Texto de vigota trelicada                    | 1    |      |        | Pena    | 008 0.7                | 10  |   |
|                       |       | 247      | Linha de escoramento                         | 1    |      |        | Page    | 200 0.1                | 5   | 2 |
|                       |       |          |                                              |      |      |        | Pena    | 010 01                 | 5   |   |

Resultado: Hachura no nível 10 (pena10), sendo que no desenho gerado pelo comando "Plotar", tudo que foi plotado com a pena 10 será desenhado com a cor associada a este nível, que neste caso sesta definida a cor 10 (transparente), como podemos verificar, editando o desenho gerado pelo comando "Plotar":

| Arquivo Ed          | litar Exibir Desenhar Bl | locos Modific | ar Cotagem     | Ajuda                      |              |               |                                    |      | - 8             | ×            |
|---------------------|--------------------------|---------------|----------------|----------------------------|--------------|---------------|------------------------------------|------|-----------------|--------------|
|                     | Desfazer                 | Ctrl+Z        | 5 6 P          | . <b> +  </b> +   <b>≓</b> | 6000         |               |                                    | 1 [] | 18 °B ն 🕄 🕅     |              |
| 2                   | Refazer                  | Ctrl+R        |                |                            |              |               |                                    |      |                 | *            |
| 0                   | Recortar                 | Ctrl+X        |                |                            |              |               |                                    |      |                 |              |
|                     | Copiar                   | Ctrl+C        | ,              |                            |              |               | 1/                                 | 4    |                 |              |
|                     | Colar                    | Ctrl+V        | <b>′</b>       |                            | 20/4         | 0             | v                                  |      | 20/5            |              |
| 0                   | Localizar                | Ctrl+L        |                |                            | 2            |               |                                    |      | 22              |              |
| 9                   | Substituir               | Ctrl+U        |                |                            |              |               |                                    |      | 10000000        |              |
| •                   | Interferências           | ,             |                | R5 (480)                   |              | + Cort        | e A -                              |      | A3 (194)        |              |
| 7                   | Comparar desenhos        |               | 1+11           |                            | 1.1          |               | 1-1-10                             |      | 110             | 8            |
| W.                  | Modor                    |               |                | 34.9                       |              |               | H                                  |      |                 |              |
| I                   | Niveis                   |               | Alterar        | 3270                       |              | UV 192 14     | W                                  | P4 : | ×.              |              |
| <u> </u>            | Atributos de desenho     | 8             | Ativo          | 8                          | F7           | F             |                                    |      | 4               |              |
| ď                   | Atributos de plotanem    |               | Linados        | Seleção e Edig             | ão de Niveis |               |                                    |      |                 |              |
| //                  | Rarrat de Ferramentat    |               | Declinado      | Nivel At:                  | ributos      | Plotagem      | Descrição                          | _    | Atributos       | -            |
|                     | Acaleradores             |               | Ation Ten      |                            | 2            | P1 0.1 H0 F0  | Nivel da pena 1                    | *    | Travado SC N    | so 📲 C Si    |
| 12                  | Presidentes              |               | Atobulas       |                            | X            | P1 0.1 H0 F0  | Nivel da pena 1<br>Nivel da pena 2 |      | tinth DC I      | 000          |
| ×                   | Propriedades             |               | Atribuir c     |                            | ŏ            | P3 0.3 H0 F0  | Nivel da pena 3                    | 6    | Lighton inter-  |              |
| +235                |                          |               | Atribuir e     | 4                          | Ó 🖕          | P4 0.3 H0 F0  | Nivel da pena 4                    |      | Capturavel C N  | 6 . 🔍 G 👳    |
|                     |                          | Lange Street  |                |                            | <u> </u>     | P5 0.4 H0 F0  | Nivel da pena 5                    |      | Distance 1      |              |
| leaundo nonzo       | da tanela (cfreis ad     | intone cohif  | in exclusi     | He -                       | 2            | P6 0.5 H0 F0  | Nivel da pena 6                    |      | Donakten        | - Ageog      |
| reguindo putto      | on Janesa Conservan      | contra solice | - therein      | H                          | X            | P7 0.6 H0 F0  | Nivel da pena /                    |      | ENNV [Padião    | *            |
|                     |                          |               | and state over | Ha =                       | ŏ            | P9 01 H0 F0   | Nivel da pena 9                    |      |                 |              |
| Definir o nivel atu | al                       |               | Nive           | 10                         | 01           | P10.0.1 H0 F0 | Nivel da pena 10                   | ٦.   | Decenho atual   |              |
|                     |                          |               |                |                            | Ú.           | PTTUT HO FU   | Nivel da pena 11                   | -    |                 | _            |
|                     |                          |               |                | 12                         | Q 🖕          | P12.0.1 H0 F0 | Nivel da pena 12                   |      | Carregar cores  | Salvar cores |
|                     |                          |               |                | 13                         | • • •        | P130.1 H0 F0  | Nivel da pena 13                   |      |                 |              |
|                     |                          |               |                | 14                         | 2            | P14 0.1 H0 F0 | Nivel da pena 14                   |      | Editar a jabela | de plotagem  |
|                     |                          |               |                | 115                        | X            | P1501 H0 F0   | nivel da pena 15                   |      | 04              | Canada       |
|                     |                          |               |                | His                        |              |               | =                                  |      | 011             | Carcea       |

Esta solução viabiliza a visualização da hachura transparente no TQS, porém como associamos na tabela de plotagem

a pena 10 (transparente) ao nível 240 o resultado na "Plotagem em plotter" e "Plotagem e PDF" será o corte de viga sem Hachura.

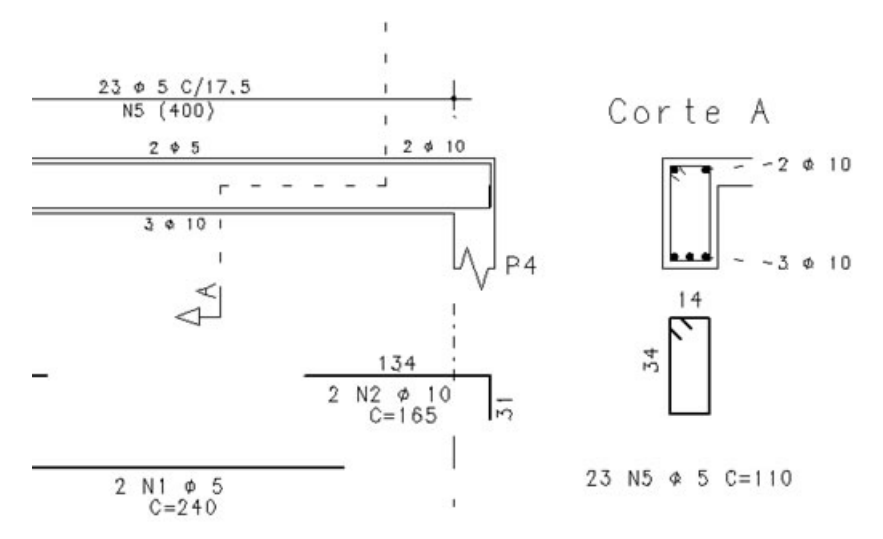

Vamos então configurar a tabela de plotagem dos desenhos de armação e vamos associar a hachura índice 4 ao nível 236, e ao nível 236 vamos associar a pena 14.

| Tabelas de Penas  | (TT 0  |         |          |                                                         |                                            | elocation (              |                        |          |                |            | 100                                                                                                    |   |
|-------------------|--------|---------|----------|---------------------------------------------------------|--------------------------------------------|--------------------------|------------------------|----------|----------------|------------|----------------------------------------------------------------------------------------------------|---|
| Tabelas de Pontes | run pr | ojeto i | Peq_Vigi | IS - 0001                                               | - Edição da tabela de plota                | igem                     |                        |          |                |            |                                                                                                    |   |
| \$                | NA     | reis de | plotagen | Isbel                                                   | la de Hachuramento                         |                          |                        |          |                |            |                                                                                                    | 1 |
|                   | N      | líveis  | de plota | agem                                                    |                                            |                          |                        |          |                |            |                                                                                                    |   |
|                   |        | Nivel   |          |                                                         | Titulo                                     | Pena<br>5                | Peso                   | Estilo   | Hachura        | Fonte      | -                                                                                                    |   |
|                   |        | 235     | Colacer  | n do reio                                               | da dabea Fundaa                            |                          | 5                      |          |                |            |                                                                                                    |   |
|                   |        | 236     |          |                                                         |                                            |                          | 4                      | >        |                |            |                                                                                                    |   |
|                   |        |         |          | -                                                       |                                            | 1                        | 1                      |          | -              |            |                                                                                                    |   |
|                   |        | 238     | -        |                                                         |                                            |                          | 1                      |          |                |            | -                                                                                                    |   |
| 239               |        |         | Estabol  | dentro da                                               | seção de plares/vigas                      | -                        | 4                      | -        |                |            | -                                                                                                    |   |
|                   |        | 240     | Duffe de | e vigas - I                                             | CAD/Viga:                                  | Contraction of the local | 10 4                   |          |                |            |                                                                                                    |   |
|                   |        | 242     | Lin      | Projeto Peq_Vigas - 0001 - Edição da tabela de plotagem |                                            |                          |                        |          |                |            |                                                                                                    |   |
|                   |        | 243     | Vin      | Niveis de plotagem Labela de Hachuzamento               |                                            |                          |                        |          |                |            |                                                                                                    |   |
|                   |        | 244     | Fen      | Hach                                                    | amento 7                                   |                          |                        |          |                |            |                                                                                                    |   |
|                   |        | -       |          | 1.0                                                     |                                            | 1                        | 0                      |          |                |            |                                                                                                    |   |
|                   | C:\T   | QSW17   | N\s      | ande                                                    | CE TIPO                                    | Nivel                    | how to a sti           | Enerand  | Dados e        | se hachura | NS and the second second second second second second second second second second second second second second se |   |
|                   | _      |         |          | 2                                                       | Cruzada c/ gro                             | -1                       | Ångulo = 45            | Espacame | nto = 0,17   5 | onbreame   | mto = 0%                                                                                                    |   |
|                   |        |         |          | 3                                                       | Fenagodo e/ giro                           | -1                       | Ângulo = 45            | Espacame | nto = 0,085    | Sombream   | ento = 0%                                                                                                    |   |
|                   |        |         |          | 4                                                       | Sombreada 0 a 100%                         | 236                      | 236 Sonbreamento = 10% |          |                |            |                                                                                                    |   |
|                   |        |         |          | 5                                                       | Sonoreado 0 o 100%                         | -1                       | Sombreamen             | to= 20%  |                |            |                                                                                                    |   |
|                   |        |         |          | 6                                                       | 6 Sombreada 0 a 100% -1 Sombreamento = 40% |                          |                        |          |                |            |                                                                                                    |   |
|                   |        |         |          |                                                         |                                            |                          |                        |          |                |            |                                                                                                    |   |

Desta maneira teremos a hachura transparente na tela gráfica no nível 14 e a este nível também temos uma cor transparente (não sólida), e a hachura com sombreamento de 10% na "Plotagem em Plotter" e na "Plotagem em PDF".

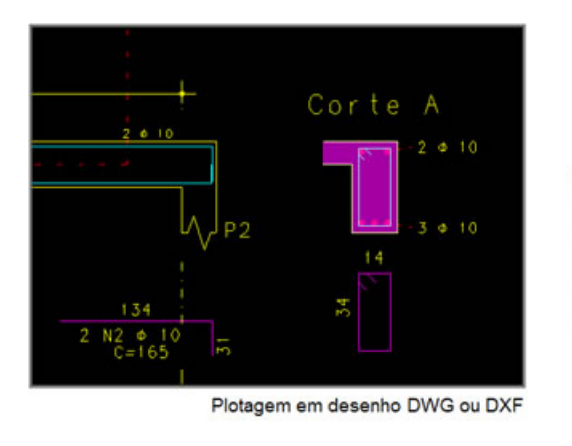

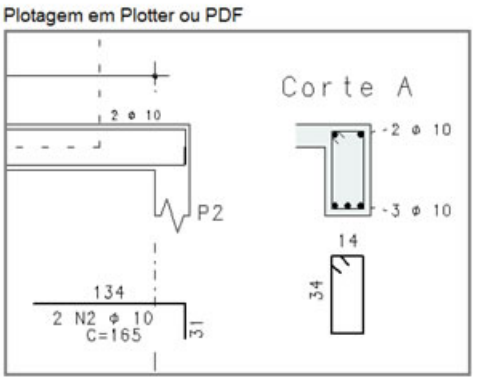

## Eng. Armando – Suporte Técnico TQS.

(11) 99452-0879

armando@tqs.com.br